# Enkel bruksanvisning Live Kampskjema

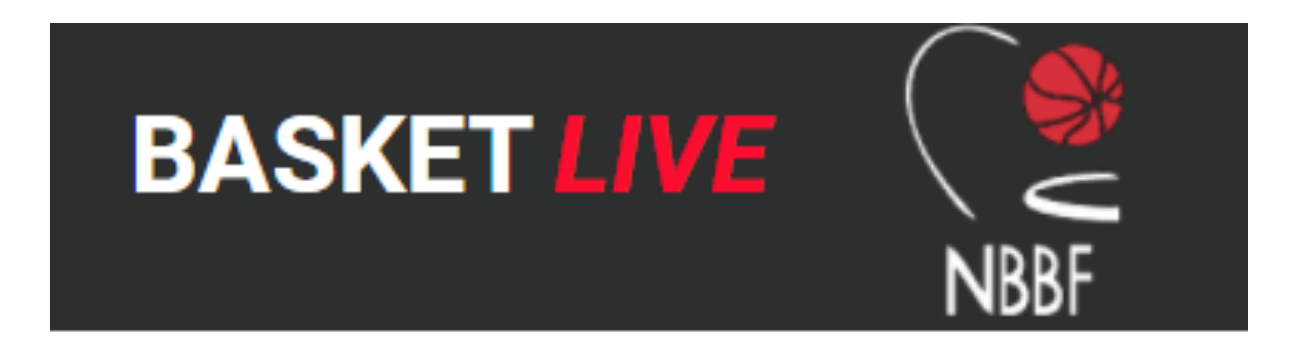

Laget i samarbeid med: Hønefoss Basketballklubb 2020 - Tomas Johansen

## TurneringsAdmin

| Mine organisasjoner                                  | Dommer                | Klubb                      | Rapport                     |
|------------------------------------------------------|-----------------------|----------------------------|-----------------------------|
| Hønefoss Basketballklubb - Basketball                | Mine dommere          | Live-kamper                | Banedagbok                  |
| Hønefoss Basketballklubb - G15 1<br>(Basketball)     | Dommerpåmeldinger     | Terminliste                | Fakturagrunnlag påmeldinger |
|                                                      | Dommerberamming       | Resultatregistrering       | Klubbens lag med funksjoner |
| (Basketball)                                         | Mine dommeres oppdrag | Mine lag                   | Reservasjoner på baner      |
| Hønefoss - G17 1 (Basketball)                        | Søknad om oppdrag     | Påmelding                  |                             |
| Hønefoss Basketballklubb - KVI 1                     |                       | Påmeldte lag               | Profil                      |
|                                                      |                       | Omberammingssøknader       | Logg av                     |
| Hønetoss Basketballklubb - G16 1<br>(Basketball)     |                       | Hjemmeb <mark>a</mark> ner | Hjelp                       |
| Hønefoss Basketballklubb-MEN - MEN 1<br>(Basketball) |                       |                            |                             |
| Hønefose Raskethallkluhh - G14 9                     |                       |                            |                             |
|                                                      |                       |                            |                             |

TurneringsAdmin : ta.nif.no Innlogging med Idrettens id. Velg «Live-kamper»

## Live-kamper

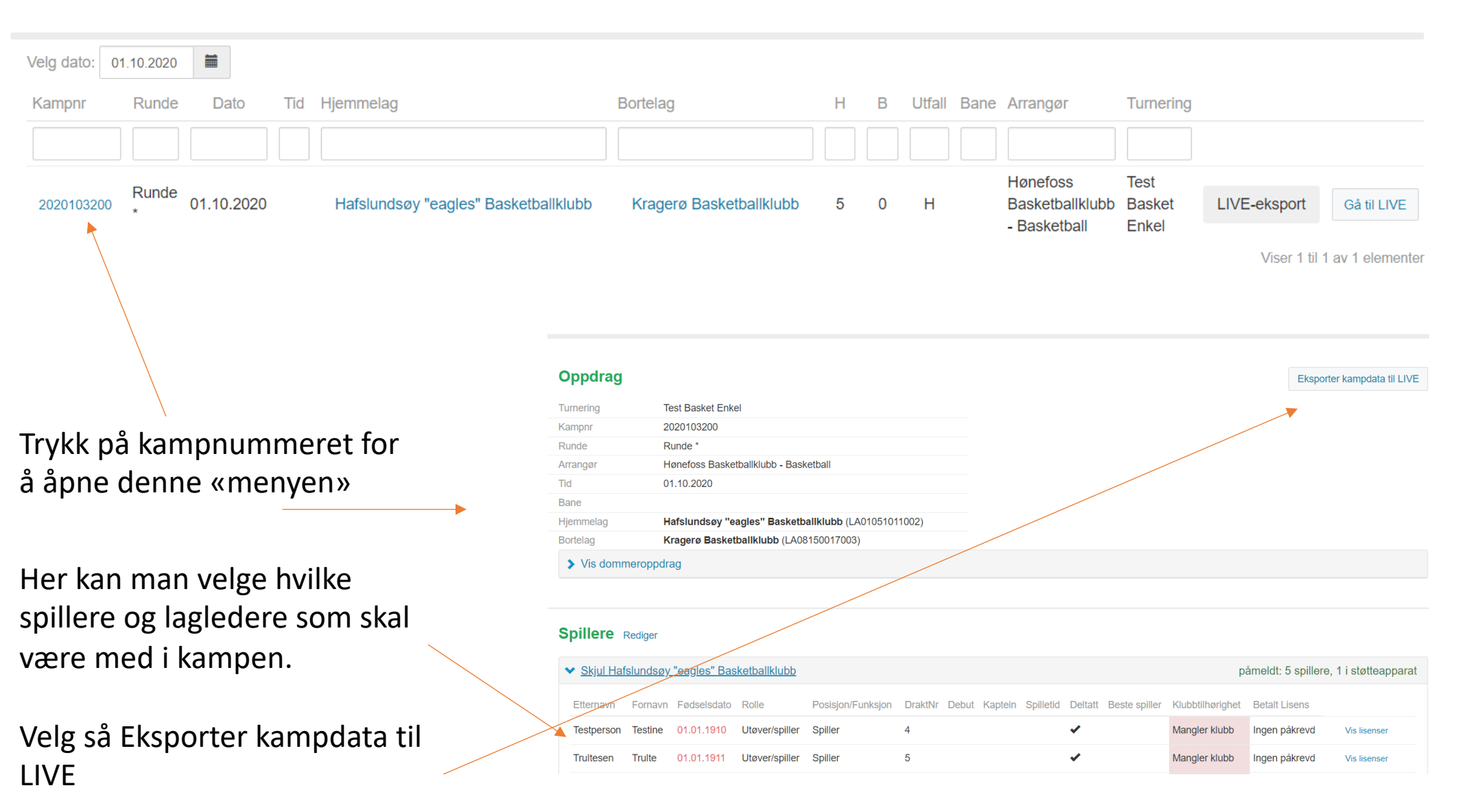

| Oppdrag          |                   |                   |                     |         | E     | iksporter k | ampdata t | il LIVE | Importer karr | npdata fra LIVE  | Fjern kampdata fra Ll' | VE Gå til LIVE  |
|------------------|-------------------|-------------------|---------------------|---------|-------|-------------|-----------|---------|---------------|------------------|------------------------|-----------------|
| Turnering        | Test Basket Enk   | el                |                     |         |       |             |           |         |               |                  |                        | 1               |
| Kampnr           | 2020103200        |                   |                     |         |       |             |           |         |               |                  |                        |                 |
| Runde            | Runde *           |                   |                     |         |       |             |           |         |               |                  |                        |                 |
| Arrangør         | Hønefoss Baske    | tballklubb - Basl | ketball             |         |       |             |           |         |               |                  |                        |                 |
| Tid              | 01.10.2020        |                   |                     |         |       |             |           |         |               |                  |                        |                 |
| Bane             |                   |                   |                     |         |       |             |           |         |               |                  |                        |                 |
| Hjemmelag        | Hafslundsøy "e    | agles" Basketb    | allklubb (LA0105101 | 1002)   |       |             |           |         |               |                  |                        |                 |
| Bortelag         | Kragerø Basket    | tballklubb (LA08  | 3150017003)         |         |       |             |           |         |               |                  |                        |                 |
| > Vis dommerop   | opdrag            |                   |                     |         |       |             |           |         |               |                  |                        |                 |
|                  |                   |                   |                     |         |       |             |           |         |               |                  |                        |                 |
| Spillere Redig   | er                |                   |                     |         |       |             |           |         |               |                  |                        |                 |
| ✓ Skjul Hafslund | lsøy "eagles" Bas | sketballklubb     |                     |         |       |             |           |         |               | ą                | påmeldt: 5 spillere, 1 | i støtteapparat |
| Etternavn Forr   | navn Fødselsdato  | Rolle             | Posisjon/Funksjon   | DraktNr | Debut | Kaptein     | Spilletid | Deltatt | Beste spiller | Klubbtilhørighet | Betalt Lisens          |                 |
| Testperson Test  | ine 01.01.1910    | Utøver/spiller    | Spiller             | 4       |       |             |           | •       |               | Mangler klubb    | Ingen påkrevd          | Vis lisenser    |
| Trultesen Trul   | te 01.01.1911     | Utøver/spiller    | Spiller             | 5       |       |             |           | •       |               | Mangler klubb    | Ingen påkrevd          | Vis lisenser    |
| looo Nov         | 01 01 1010        | l Itavor/anillar  | Chillor             | 6       |       |             |           |         |               | Monglor klubb    | Indon nåkrovd          | V/- 0           |

Velg så «Gå til LIVE» og kampen lastes opp og er klar til start.

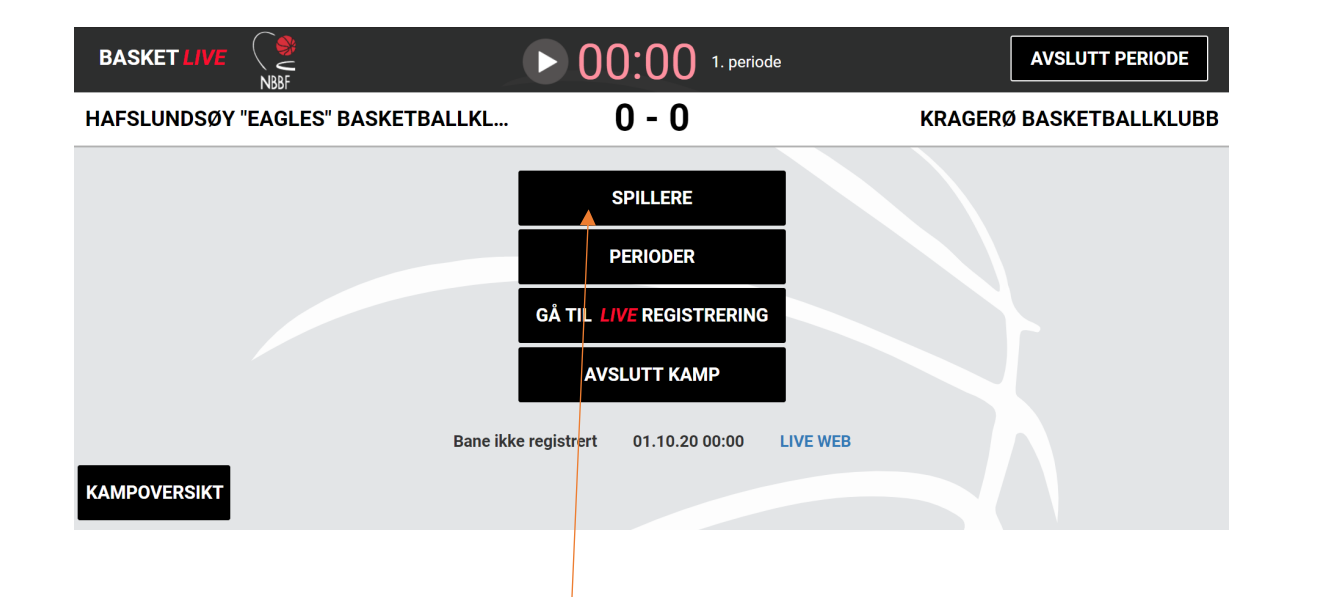

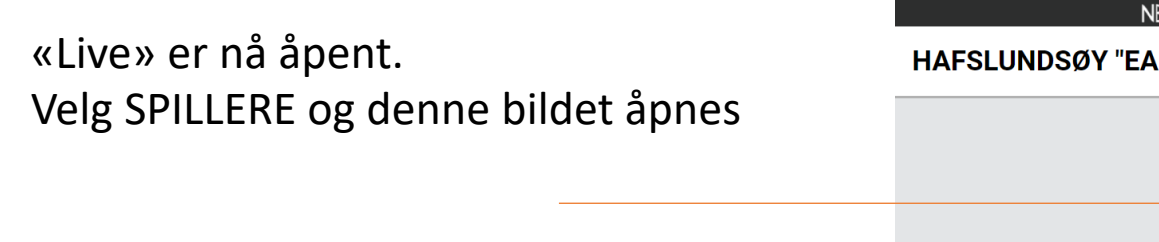

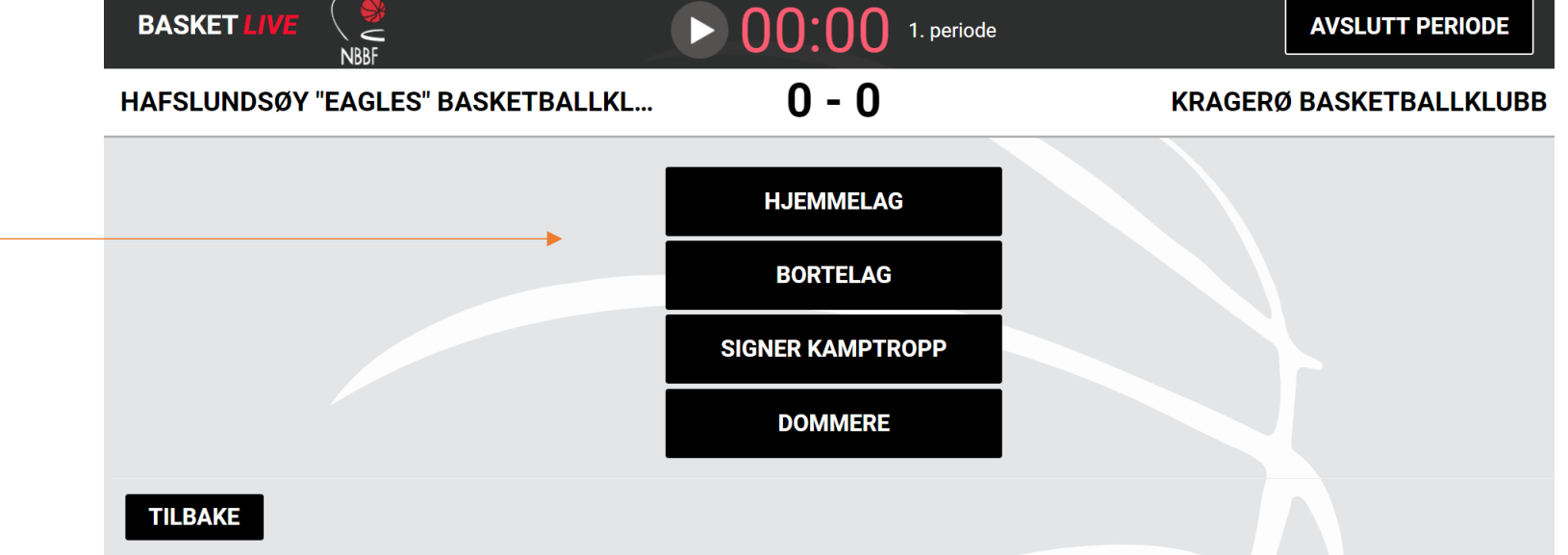

| Hjemmelag | gets spillerstall (7) |         | Hjem | nmelag | gets kam | ptropp (5+1)           |              |              |              |
|-----------|-----------------------|---------|------|--------|----------|------------------------|--------------|--------------|--------------|
|           |                       | Rolle   | Nr   |        | Lisens   | Navn                   | Starter      | Kaptein      | Lagsansvar   |
|           | SPILLERE (7)          |         |      |        |          | SPILLERE (             | (5)          |              |              |
| 9         | FEILPASNING, Trine    | Spiller | 4    |        | ×        | TESTPERSON, Testine    | $\checkmark$ | $\checkmark$ | ~            |
| 10        | NODEFENSE, Karianne   | Spiller | 5    |        | ×        | TRULTESEN, Trulte      | $\checkmark$ | $\checkmark$ | $\checkmark$ |
| 11        | STINESEN, Stine       | Spiller | 6    |        | ×        | JOSE, Noway            | $\checkmark$ | $\checkmark$ | $\checkmark$ |
| 12        | MARYSEN, Mary         | Spiller | 7    |        | ×        | SKIVEBOM, Mia          | $\checkmark$ | $\checkmark$ | ~            |
| 13        | WALKAROUND, Clare     | Spiller | 8    |        | ×        | TURNOVER, Pia          | $\checkmark$ | $\checkmark$ | $\checkmark$ |
| 14        | TIPIN, Marit          | Spiller |      | Ť      |          | STØTTEAPPAR            | RAT (1)      |              |              |
| 15        | TIPIN, Fia            | Spiller |      | Head   | Coach    | (støtte) COACH, Nothim |              |              | <b>~</b>     |
|           | STØTTEAPPARAT (0)     |         |      |        |          |                        |              |              |              |
|           |                       |         |      |        |          |                        |              |              |              |
|           |                       |         |      |        |          |                        |              |              |              |
| TILBA     | KE                    |         |      |        |          |                        |              |              | LAGRE        |
|           |                       |         |      |        |          |                        |              |              |              |

Her velger man ut spillere fra spillerstallen til HJEMMELAGET som skal delta i kampen. Trykk på spillernavn i spillerstallen og de flyttes til kamptropp. Man kan redigere draktnummer

Velg 5 spillere som starter kampen, kaptein og lagledere HUSK LAGRE til slutt HAFSLUNDSØY "EAGLES" BASKETBALLKL...

### **KRAGERØ BASKETBALLKLUBB**

| Bortelagets spillerstall (6) |                   |         | Borte | lagets  | kamptro | opp (7+1)               |              |              |            |
|------------------------------|-------------------|---------|-------|---------|---------|-------------------------|--------------|--------------|------------|
|                              |                   | Rolle   | Nr    |         | Lisens  | Navn                    | Starter      | Kaptein      | Lagsansvar |
|                              | SPILLERE (5)      |         |       |         |         | SPILLERE (7)            |              |              |            |
| <b>11</b> BULLDOG, Tine      |                   | Spiller | 4     |         | ×       | NOSHOOT, Anita          | $\checkmark$ | $\checkmark$ | ~          |
| 12 BULLDOG, Runa             |                   | Spiller | 5     |         | ×       | NOSHOW, Merete          | $\checkmark$ | $\checkmark$ | ~          |
| <b>13</b> BULLDOG, Tiril     |                   | Spiller | 6     |         | ×       | RETUR, Fredrikke        | $\checkmark$ | $\checkmark$ | ~          |
| 14 BULLDOG, Tone             |                   | Spiller | 7     |         | ×       | AIRBORNE, Anne          | $\checkmark$ | $\checkmark$ | ~          |
| 15 CHARGING, Tina            |                   | Spiller | 8     |         | ×       | HENRIKKESEN, Henrikke   | $\checkmark$ | $\checkmark$ | ~          |
|                              | STØTTEAPPARAT (1) |         | 9     |         | ×       | ASSISTS, Trude          | $\checkmark$ | $\checkmark$ | ~          |
| (støtte) JENSEN, Eivind Sto  | knes              | Støtte  | 10    |         | ×       | POINTGUARD, Hope        | $\checkmark$ | $\checkmark$ | ~          |
|                              |                   |         |       |         |         | STØTTEAPPARA            | Г (1)        | <b>↑</b>     |            |
|                              |                   |         |       | Head Co | bach    | (støtte) COACH, Loosing |              |              | ~          |
|                              |                   |         |       |         |         |                         |              |              |            |
| TILBAKE                      |                   |         |       |         |         |                         |              |              |            |
|                              |                   |         |       |         |         |                         |              |              |            |

Her velger man ut spillere fra spillerstallen til BORTELAGET som skal delta i kampen. Trykk på spillernavn i spillerstallen og de flyttes til kamptropp. Man kan redigere draktnummer

Velg 5 spillere som starter kampen, kaptein og lagledere HUSK LAGRE til slutt

| HAFSLUNDSØY "EAGLES" BASKETB | ALLKL                | 0 - 0                                | KRAGERØ BASKETB         |
|------------------------------|----------------------|--------------------------------------|-------------------------|
|                              | ę                    | Signer kamptropp                     |                         |
| Lagleder for Ha              | fslundsøy "eagles" B | asketballklubb                       |                         |
| Nothi                        | m Coach              | PIN                                  | kode                    |
| Lagleder for Kra             | agerø Basketballklub | b                                    |                         |
| Loosi                        | ng Coach             | PIN                                  | kode                    |
| TILBAKE                      |                      |                                      | SIGNER                  |
|                              |                      | Forhåndsvisning                      |                         |
| #                            | Serie                | Hjemme                               | Borte                   |
| 2020103200                   | Test Basket Enkel    | Hafslundsøy "eagles" Basketballklubb | Kragerø Basketballklubb |

Lagledere må signere kamptroppen med pinkode (hentet i «Min Basketappen»).

|                                        | ▶ 00:00 1. periode                                   | AVSLUTT PERIODE         |                            |           |                               |                          |
|----------------------------------------|------------------------------------------------------|-------------------------|----------------------------|-----------|-------------------------------|--------------------------|
| HAFSLUNDSØY "EAGLES" BASKETBALLKL      | 0 - 0                                                | KRAGERØ BASKETBALLKLUBB |                            |           |                               |                          |
| TILBAKE                                | HJEMMELAG<br>BORTELAG<br>SIGNER KAMPTROPP<br>DOMMERE | BA                      | SKETBALLKI                 | 0 - 0     |                               | KRAGERØ BASKETBALLKI UBB |
|                                        |                                                      |                         |                            | 00        |                               |                          |
|                                        |                                                      |                         | Dommere                    | Ikke møtt | Fritekst                      |                          |
|                                        |                                                      | 1                       | I. Ingen dommer registrert |           | Skriv navnet på ny dommer her |                          |
| Klikk på dommere                       | e                                                    | 2                       | 2. Ingen dommer registrert |           | Skriv navnet på ny dommer her |                          |
|                                        |                                                      | 3                       | 3. Ingen dommer registrert |           | Skriv navnet på ny dommer her |                          |
| Dommere er lagt<br>ellers skrives navi | inn på forhånd,<br>nene inn.                         |                         | Rolle                      | Navn      |                               |                          |
|                                        |                                                      |                         |                            |           |                               |                          |
| Før inn sekretær,                      | tidtaker og evnt                                     |                         | Sekretær:                  | Skriv in  | n navn her                    |                          |
| skuddklokketidta                       | ker                                                  |                         | Tidtaker:                  | Skriv in  | n navn her                    |                          |
|                                        |                                                      |                         | Skuddklokketidtaker:       | Skriv in  | n navn her                    |                          |
|                                        |                                                      |                         |                            |           |                               |                          |
|                                        |                                                      |                         |                            |           |                               |                          |

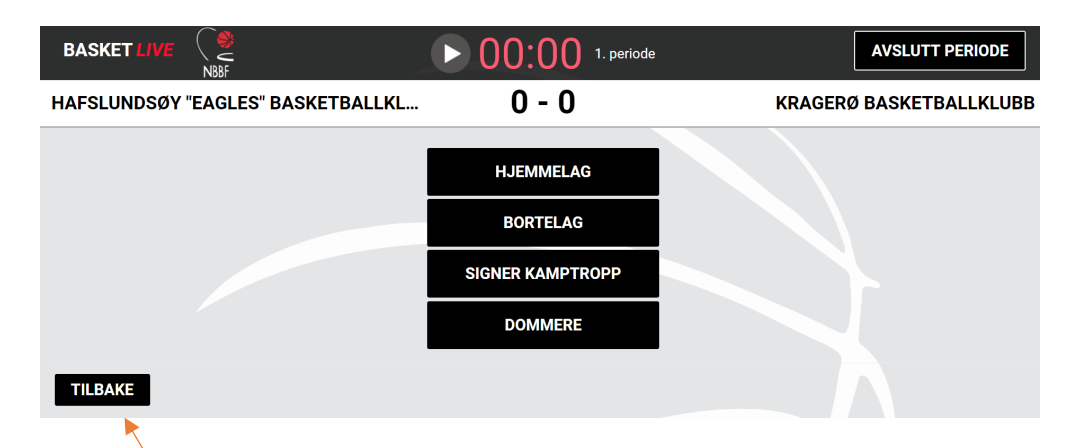

Trykk tilbake

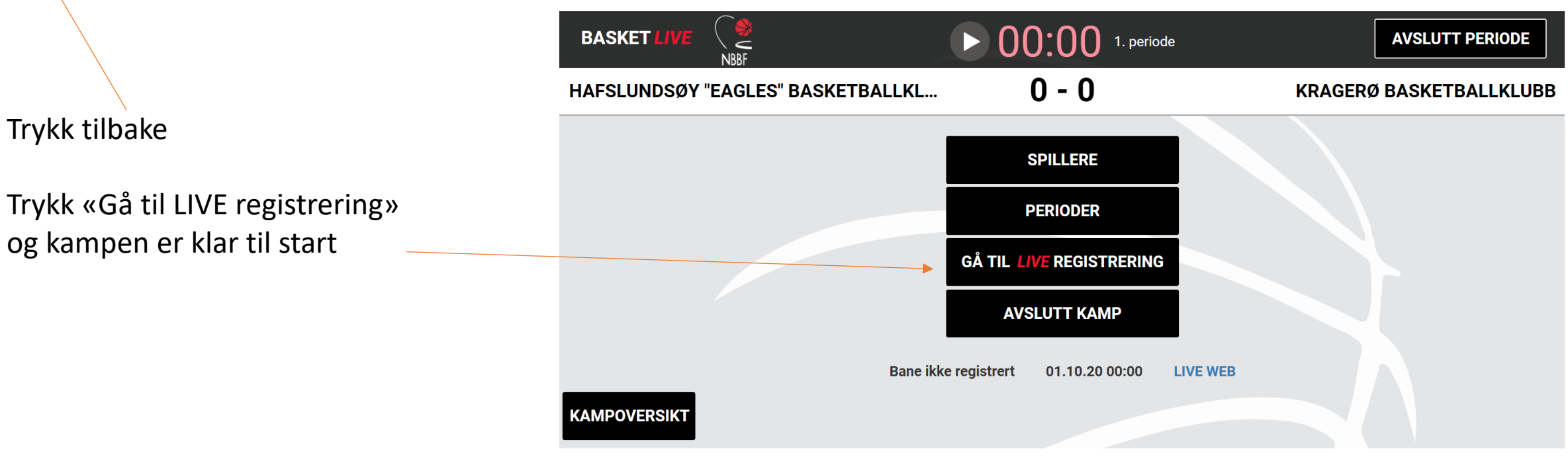

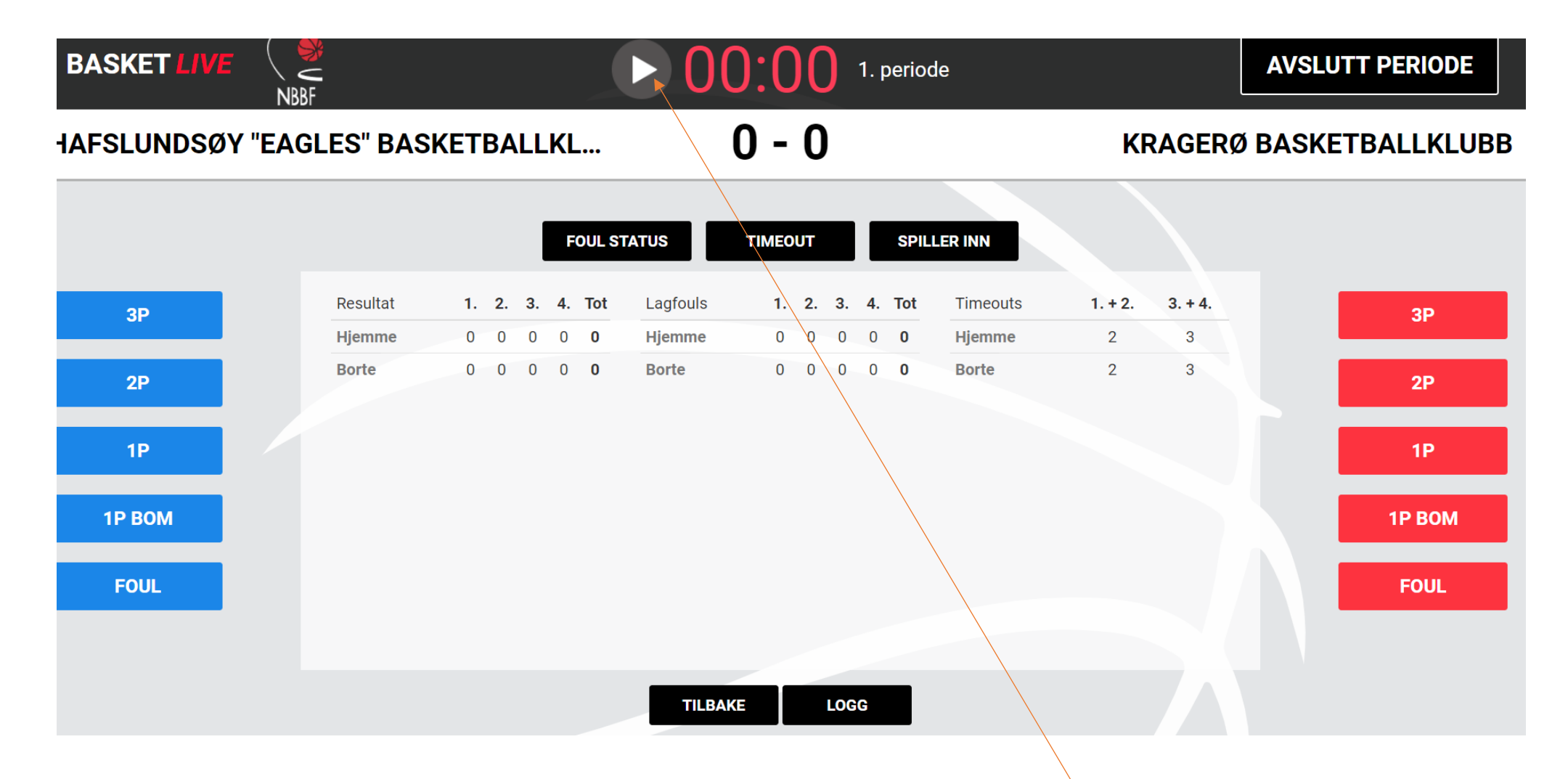

Slik ser kampskjermen ut.

Hjemmelag er blå og bortelag er rød (kan ikke endres)

For å starte kampen må klokka startes. Denne kan bare gå, det er tavla i hallen som er offisiell klokke for kampen.

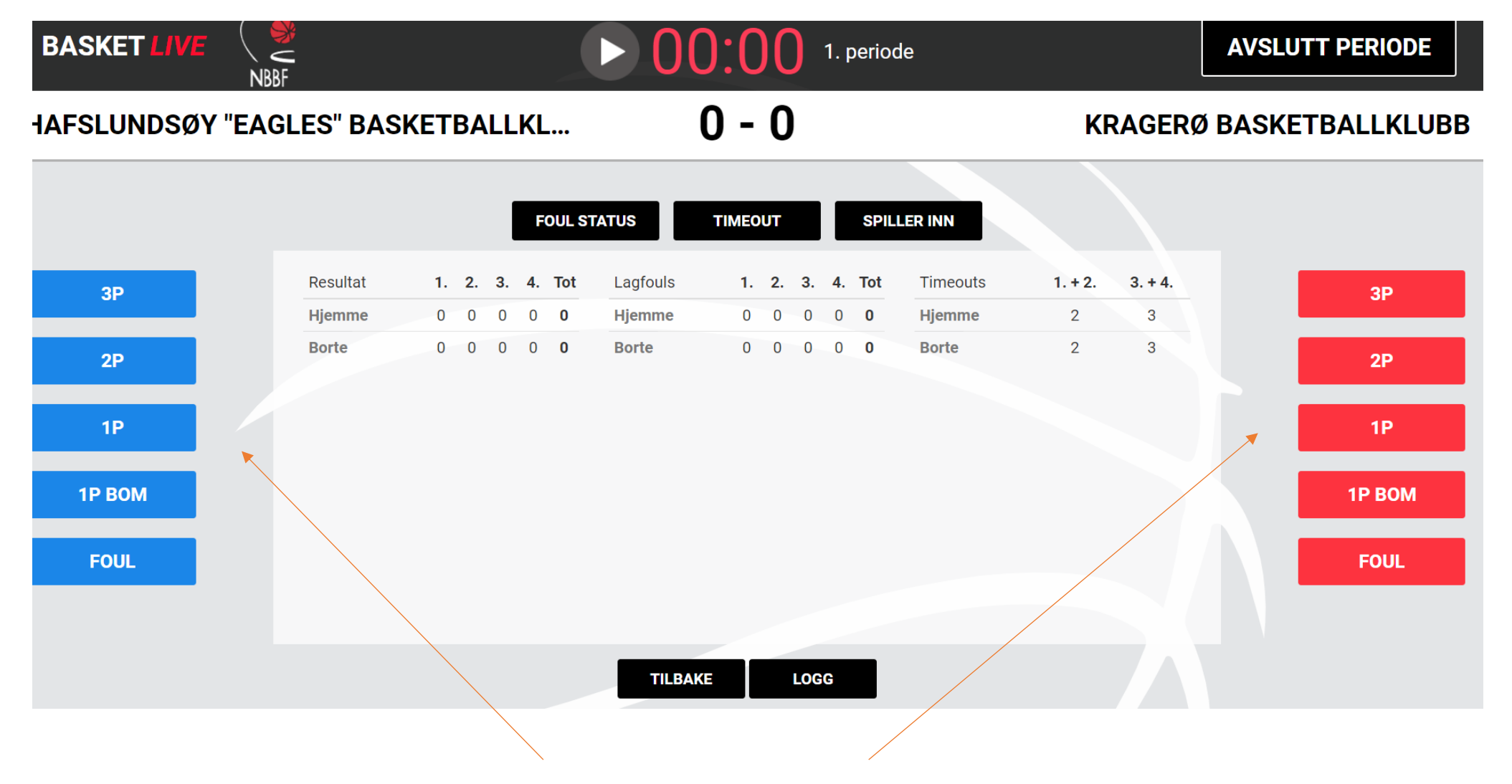

# Poeng og feil føres ved å trykk på de blå/røde knappene

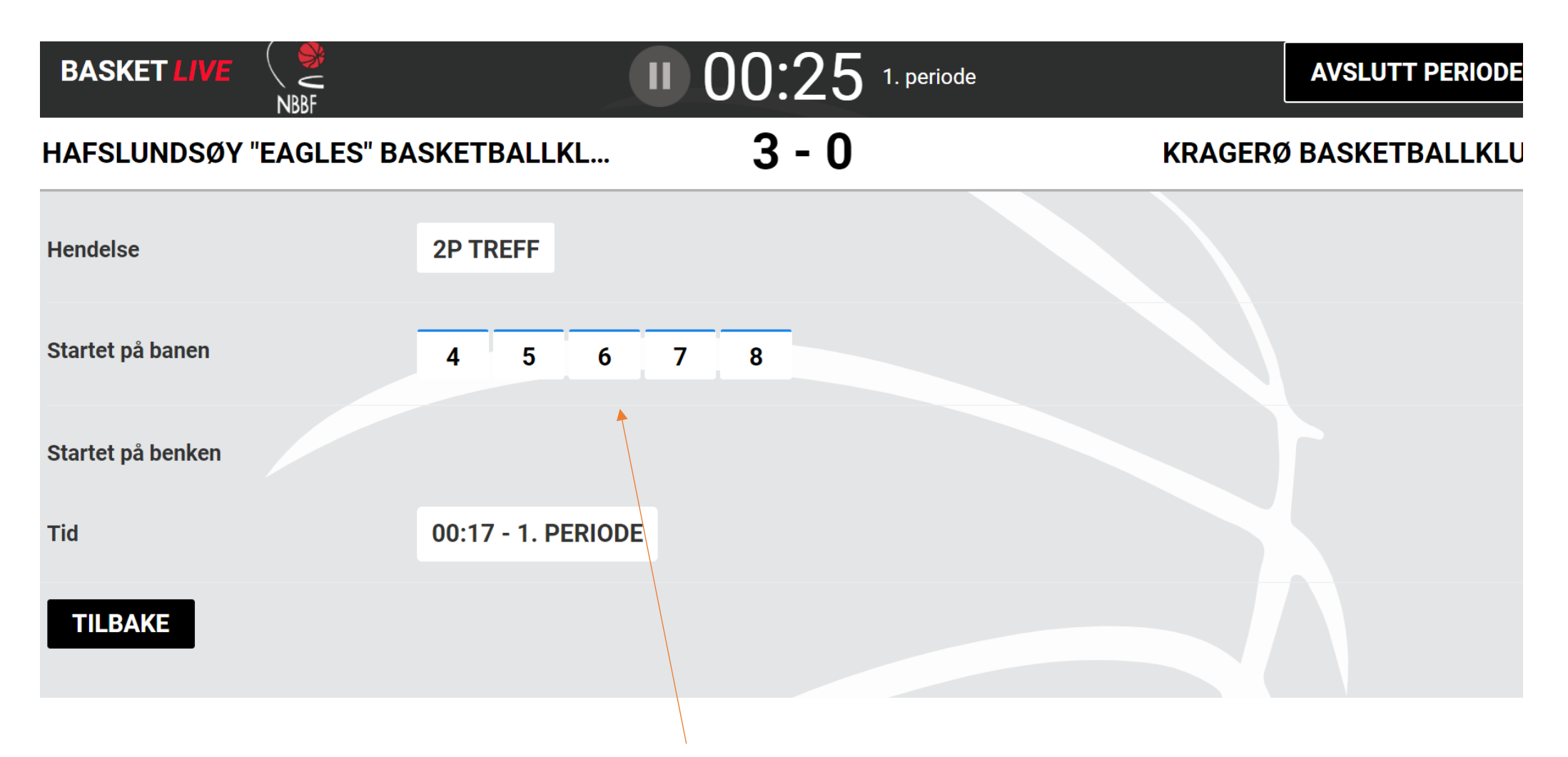

Her er det trykket for 2p for Hjemmelaget (Blått) – velg så spilleren som scoret. Du velger på samme måte om du har trykket for 3p, 2p, 1p, 1p bom(straffebom)

#### HAFSLUNDSØY "EAGLES" BASKETBALLKL...

## 5 - 0

KRAGERØ BASKETBALLKLU

| Snillere (startet nå hanen)  |                                                          |
|------------------------------|----------------------------------------------------------|
|                              | 4 NOSHOOT 5 NOSHOW 6 RETUR 7 AIRBORNE 8 HENRIKKESEN      |
| Lagledere                    | COACH                                                    |
| Spillere (startet på benken) | 9 10                                                     |
| Tid                          | 01:06 - 1. PERIODE                                       |
| Bestrafning                  | DEFENSIV FOUL OFFENSIV FOUL TEKNISK FOUL USPORTSLIG FOUL |
|                              | DISKVALIFISERENDE FOUL BORTVIST                          |
| TILBAKE                      |                                                          |

Her er det trykket for FOUL på bortelaget. Velg spiller og deretter «Bestrafning» Defensiv foul – uten straffekast eller med straffekast HAFSLUNDSØY "EAGLES" BASKETBAL

Velg type defensiv foul:

**DEFENSIV FOUL UTEN STRAFFEKAST** 

DEFENSIV FOUL (STRAFFEKAST)

TILBAKE

| Spilloro (startat på banon)   |                   |              |           |             |                |        |          |
|-------------------------------|-------------------|--------------|-----------|-------------|----------------|--------|----------|
| Spillere (Startet på ballen)  | 4 TESTPERSON      | 5 TRULTESEN  | 6 JOSE    | 7 SKIVEBOM  | 8 TURNOVER     |        |          |
| Lagledere                     | СОАСН             |              |           |             |                |        |          |
| Spillere (startet på benken)  |                   |              |           |             |                |        |          |
| Tid                           | 03:38 - 1. PERIOD | Ε            |           |             |                |        |          |
| Bestrafning                   | TEKNISK FOUL L    | AGLEDER      | KNISK FOL | JL BENK DIS | KVALIFISERENDI | E FOUL | BORTVIST |
| TILBAKE                       |                   |              |           |             |                |        |          |
|                               |                   |              |           |             |                |        |          |
|                               |                   |              |           |             |                |        |          |
| Foul på lagleder(e) – velg co | ach og derette    | er type foul |           |             |                |        |          |

|          |       | -    | FOUL ST | TATUS    | TIMEO | UT |    |    | SPIL | LER INN  |         |        |
|----------|-------|------|---------|----------|-------|----|----|----|------|----------|---------|--------|
| Resultat | 1, 2. | 3. 4 | Tot     | Lagfouls | 1.    | 2. | 3. | 4. | Tot  | Timeouts | 1. + 2. | 3. + 4 |
| Hjemme   | 5 0   | 0 0  | 5       | Hjemme   | 1     | 0  | 0  | 0  | 1    | Hjemme   | 2       | 3      |

Foul status

Åpner denne

| TILBAKE              |     |   |   |   |   |        |                        |     |   |   |   |   |        |
|----------------------|-----|---|---|---|---|--------|------------------------|-----|---|---|---|---|--------|
| Spiller              | 1   | 2 | 3 | 4 | 5 | Status | Spiller                | 1   | 2 | 3 | 4 | 5 | Status |
| 4 Testine Testperson |     |   |   |   |   |        | 4 Anita Noshoot        |     |   |   |   |   |        |
| 5 Trulte Trultesen   | 1:4 |   |   |   |   |        | 5 Merete Noshow        | 1:2 |   |   |   |   |        |
| 6 Noway Jose (K)     |     |   |   |   |   |        | 6 Fredrikke Retur (K)  |     |   |   |   |   |        |
| 7 Mia Skivebom       |     |   |   |   |   |        | 7 Anne Airborne        |     |   |   |   |   |        |
| 8 Pia Turnover       |     |   |   |   |   |        | 8 Henrikke Henrikkesen |     |   |   |   |   |        |
| Coach                |     |   |   |   |   |        | 9 Trude Assists        |     |   |   |   |   |        |
|                      |     |   |   |   |   |        | 10 Hope Pointguard     |     |   |   |   |   |        |
|                      |     |   |   |   |   |        | Coach                  |     |   |   |   |   |        |

|                   |          | FOU            | L STATUS      | TIMEO          | UT        | SPILL       | ER INN         |              |                |
|-------------------|----------|----------------|---------------|----------------|-----------|-------------|----------------|--------------|----------------|
|                   | Resultat | 1. 2. 3. 4. To | t Lagfouls    | 1.             | 2. 3.     | 4. Tot      | Timeouts       | 1. + 2. 3. + | - 4.           |
|                   | Hjemme   | 5 0 0 0 5      | Hjemme        | 1              | 0 0       | 0 1         | Hjemme         | 2 3          | 8              |
|                   | Borte    | 0 0 0 0        | Borte         | 1              | 0 0       | 0 1         | Borte          | 2 3          |                |
|                   |          |                |               |                |           | F (         |                |              |                |
| Timeout åpner o   | denne.   | HAFSLUNDSØY '  | 'EAGLES" BASK | ETBALLKL.      | ••        | 5-0         | )              | KRAGERØ      | BASKETBALLKLUB |
|                   |          | Velg lag       | H             | HAFSLUNDSØ     | ØY "EAGLE | ES" BASKETB | ALLKLUBB eller | KRAGERØ BA   | ASKETBALLKLUBB |
| Velg lag ved å tr | ykke på  | Tid            | (             | 07:21 - 1. PEF | RIODE     |             |                |              |                |
| lagnavnet         |          | TILBAKE        |               |                |           |             |                |              |                |

|          |    |    |    | F  | OUL ST | TATUS    | MEO | UT |    | -  | SPILI | LER INN  |         |        |
|----------|----|----|----|----|--------|----------|-----|----|----|----|-------|----------|---------|--------|
| Resultat | 1. | 2. | 3. | 4. | Tot    | Lagfouls | 1.  | 2. | 3. | 4. | Tot   | Timeouts | 1. + 2. | 3. + 4 |
| Hjemme   | 5  | 0  | 0  | 0  | 5      | Hjemme   | 1   | 0  | 0  | 0  | 1     | Hjemme   | 2       | 3      |
| Borte    | 0  | 0  | 0  | 0  | 0      | Borte    | 1   | 0  | 0  | 0  | 1     | Borte    | 2       | 3      |

# Spiller inn.

Trykk på spillernummeret når spilleren byttes

inn for første gang i kampen.

Velg spillere under «Ikke spilt»

Husk lagre !

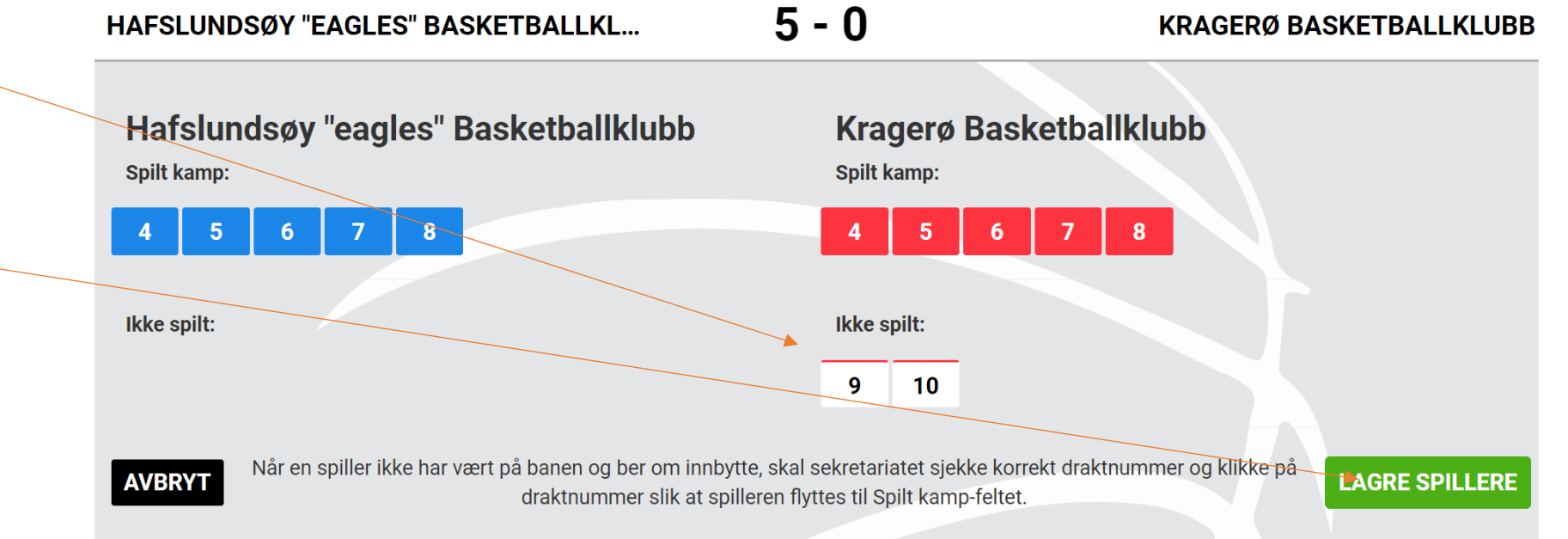

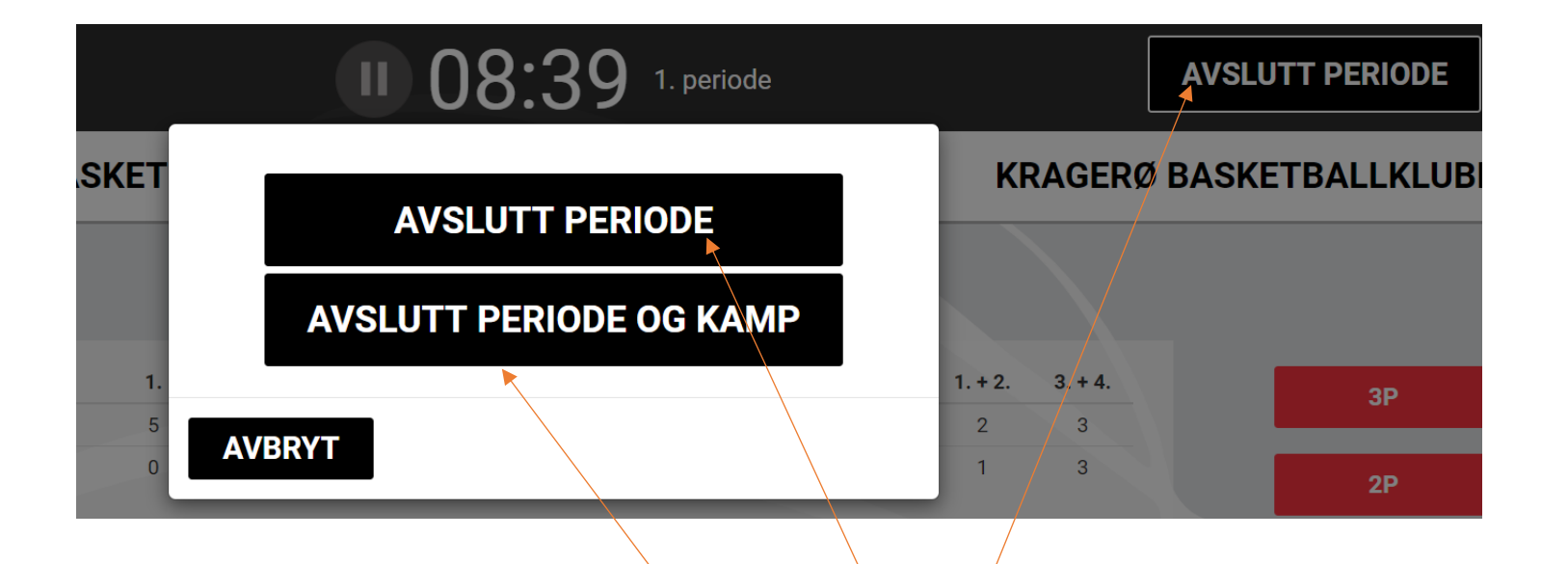

Etter at en periode er slutt, trykk avslutt periode opp til høyre og deretter avslutt periode i vinduet som kommer opp.

Dette gjøre etter 1., 2. og 3. periode.

Etter 4. periode trykker man «Avslutt periode og kamp»

Her kan man fylle ut tilskuere (frivillig), evnt notat. Evnt protest skal markeres.

Trykk «Kampskjema og signering»

| )» | BASKET LIVE             | NBBF                  | • 00:00 4. periode |                   | AVSLUTT PERIODE |
|----|-------------------------|-----------------------|--------------------|-------------------|-----------------|
|    | HAFSLUNDSØY "E          | EAGLES" BASKETBALLKL  | 5 - 0              | KRAGERØ           | BASKETBALLKLUBB |
|    | Tilskuere:              |                       |                    |                   |                 |
|    | Internt notat (Lagres a | utomatisk):           | il kampen her      |                   |                 |
|    |                         |                       |                    |                   |                 |
|    | Hendelser               | Spillerstatus Protest |                    |                   |                 |
|    | TILBAKE                 |                       |                    | KAMPSKJEMA OG SIG | GNERING AVSLUTT |

Kampskjema genereres og er klart til signering.

Trykk signer kampskjema

Dommere skal signere med sin PIN-kode

Dommere

TILBAKE

| t til 🗖        | Basketballklubb |                      |                               |              |      |        |           |                |                 | Turnering: Test Basket Enkel        |        |             |         |                        |            |                                     | Hafslundsøy "  | "eagles   | " Basl  | ketballk | Lag B: Kragerø Basketballklubb |                                     |         |         |         |           |       |
|----------------|-----------------|----------------------|-------------------------------|--------------|------|--------|-----------|----------------|-----------------|-------------------------------------|--------|-------------|---------|------------------------|------------|-------------------------------------|----------------|-----------|---------|----------|--------------------------------|-------------------------------------|---------|---------|---------|-----------|-------|
| 1. + 2.periode |                 | 1. + 2.periode       | 3. + 4.periode Ekstraperioder |              |      |        | ler       | Dato: 01.10.20 |                 |                                     |        |             |         |                        | Tid: 00.00 |                                     |                |           |         |          | Sted: Ingen bane registrert    |                                     |         |         |         |           |       |
| Tin            | neout:          |                      |                               |              |      |        |           |                | Dom             | mer 1:                              | ngen   | dommer reg  | istrert |                        | D          | omm                                 | er 2: Ingen do | ommei     | regis   | trert    |                                | Dommer                              | 3: Ing  | en dor  | nmer re | egistrert |       |
| Har            | spilt           | Spillerens navn      | Nr                            | Nr. For      |      | Fouls  |           |                |                 | Eventuell ny dommer 1: Ingen dommer |        |             |         |                        |            | Eventuell ny dommer 2: Ingen dommer |                |           |         |          | Eventuel                       | Eventuell ny dommer 3: Ingen dommer |         |         |         |           |       |
|                | K Ted           | tine Testnerson      | 4                             |              |      | Fouis  |           |                | Sekre           | etær:                               |        |             |         |                        | Ti         | dtake                               | er:            |           |         |          |                                | 24-sekun                            | nders-t | tidtake | r:      |           |       |
|                | 5               | 1.4                  |                               |              |      |        | Vin       | ner: H         | lafsl           | undsøy '                            | 'eagl  | es"         | Pi      | Protest hjemmelag? Nei |            |                                     |                | Protest b | ortela  | ag? Nei  |                                |                                     |         |         |         |           |       |
|                | K Nov           | way Jose (K)         | 6                             | 4. 1         |      | +      |           |                | Basketballklubb |                                     |        |             |         |                        |            |                                     |                |           |         |          |                                |                                     |         |         |         |           |       |
| )              | K Mia           | Skivebom             | 7                             |              |      |        |           |                | Res             | ultat:                              |        |             |         |                        |            |                                     |                |           |         |          |                                |                                     |         |         |         |           |       |
| )              | K Pia           | Turnover             | 8                             |              |      |        |           |                | 1.0             | eriode                              | : (5 - | 0). 2.perio | de: (0  | - 0).                  | 3.perio    | ode:                                | (0 - 0), 4 ne  | eriode    | »: (0 - | - 0) Sh  | ittresi                        | ultat: 5 - 0                        |         |         |         |           |       |
|                |                 |                      |                               |              |      |        |           |                |                 |                                     |        |             |         |                        |            |                                     |                |           |         |          |                                |                                     |         |         |         |           |       |
|                |                 |                      |                               |              |      |        |           |                | Per             | Min                                 | Nr     | Score       | Nr      | Per                    | Min        | Nr                                  | Score          | Nr        | Per     | Min      | Nr                             | Score                               | Nr      | Per     | Min     | Nr        | Score |
| Hea            | d Coach         | Nothim               | Coach                         |              |      |        |           |                | 1               | 1                                   | 6      | 3-0         |         | i ci                   |            |                                     | Store          |           |         |          |                                | Score                               |         |         |         |           | otore |
|                |                 | 1.periode            | 2.p                           | eriode       | 3.pe | riode  | 4.pe      | riode          | 1.              | 1                                   | 6      | 5-0         |         |                        |            |                                     |                |           |         |          |                                |                                     |         |         |         |           |       |
| 1              | Lagfoul         | s: 1                 |                               | 0            |      | 0      | (         | D              |                 |                                     |        |             |         |                        |            |                                     |                |           |         |          |                                |                                     |         |         |         |           |       |
| La             | g B             | Kra                  | gerø                          | Bask         | etba | llklub | b         |                |                 |                                     |        |             |         |                        |            |                                     |                |           |         |          |                                |                                     |         |         |         |           |       |
|                |                 | 1. + 2.periode       | 1                             | 3. + 4.perio | de   | Ek     | straperio | ler            | _               |                                     |        |             |         |                        |            |                                     |                |           |         |          |                                |                                     | -       | -       |         |           |       |
| Tim            | neout:          | х                    |                               |              |      |        |           |                |                 |                                     |        |             |         |                        |            |                                     |                |           |         |          |                                |                                     | -       |         |         |           |       |
| Har            | spilt           | Spillerens navn      | Nr                            |              |      | Fouls  |           |                | -               |                                     |        |             |         |                        |            |                                     |                |           |         |          |                                |                                     |         |         |         |           |       |
| )              | ĸ               | Anita Noshoot        | 4                             |              |      |        |           |                |                 |                                     |        |             |         |                        |            |                                     |                |           |         |          |                                |                                     |         |         |         |           |       |
| )              | ĸ               | Merete Noshow        | 5                             | 1. 2         |      |        |           |                |                 |                                     |        |             |         |                        |            |                                     |                |           |         |          |                                |                                     |         |         |         |           |       |
| )              | ĸ               | Fredrikke Retur (K)  | 6                             |              |      |        |           |                |                 |                                     |        |             |         |                        |            |                                     |                |           |         |          |                                |                                     |         |         |         |           |       |
| )              | ĸ               | Anne Airborne        | 7                             |              |      |        |           |                |                 |                                     |        |             |         |                        |            |                                     |                |           |         |          |                                |                                     |         |         |         |           |       |
| )              | ĸ               | Henrikke Henrikkesen | 8                             |              |      |        |           |                |                 |                                     |        |             |         |                        |            |                                     |                |           |         |          |                                |                                     |         |         |         |           |       |
|                |                 |                      |                               |              |      |        |           |                |                 |                                     |        |             |         |                        |            |                                     |                |           |         |          |                                |                                     |         |         |         |           |       |
| ljema          |                 |                      |                               |              |      |        |           |                |                 |                                     |        |             |         |                        |            |                                     |                |           |         |          |                                |                                     |         |         |         |           |       |
|                |                 |                      |                               |              |      |        |           |                |                 |                                     |        |             |         |                        |            |                                     |                |           |         |          |                                |                                     |         |         |         |           |       |

🖍 SIGNER KAMPSKJEMA 🛛 🖨 SKRIV UT KAMPSKJEMA 🛛 GÅ TIL AVSLUTNING

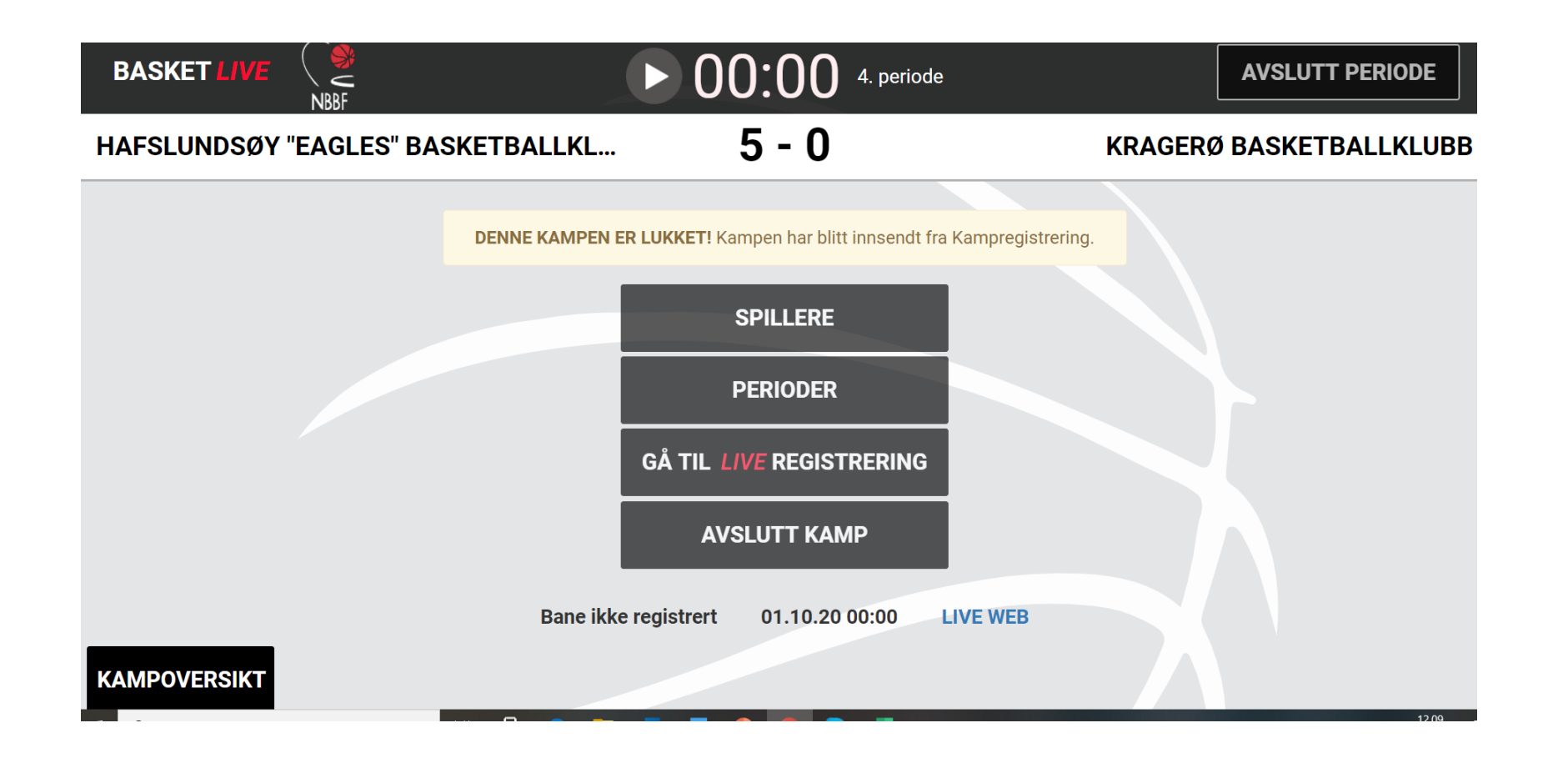

Etter signering kommer dette bildet opp – kampen er nå avsluttet i LIVE og vi må tilbake til TurneringsAdmin (TA)

## Live-kamper

| Velg dato: 01.10.2020                      |                                       |                           |          |         |          |        |                   |           |                  |                         |                         |                 |                 |
|--------------------------------------------|---------------------------------------|---------------------------|----------|---------|----------|--------|-------------------|-----------|------------------|-------------------------|-------------------------|-----------------|-----------------|
| Kampnr Runde Dato Tid Hjemmelag            |                                       | Bortelag                  | н        | В       | Utfall   | Bane   | Arrangør          | Turnering |                  |                         |                         |                 |                 |
|                                            |                                       |                           |          |         |          |        |                   |           |                  |                         |                         |                 |                 |
|                                            |                                       |                           |          |         |          |        |                   |           |                  |                         |                         |                 |                 |
| Runde                                      |                                       |                           | _        |         |          |        | Hønefoss          | Test      |                  |                         |                         |                 |                 |
| 2020103200 * 01.10.2020 Hatslundsøy "eagle | es" Basketballklubb                   | Kragerø Basketballklubb   | 5        | 0       | н        |        | - Basketballklubb | Basket    | LIVE-eksport     | Gă til LIVE             |                         |                 |                 |
| <b>↑</b>                                   |                                       |                           |          |         |          |        | Buonotibui        | Lintor    | Visor 1 til      | 1 av 1 elemer           | ator                    |                 |                 |
|                                            |                                       |                           |          |         |          |        |                   |           | viser i ui       | I av I eleffiel         | Itel                    |                 |                 |
|                                            |                                       |                           |          |         |          |        |                   |           |                  |                         |                         |                 |                 |
| · <del>-</del>                             | Kampdeta                              | ljer                      |          |         |          |        |                   |           |                  |                         |                         |                 |                 |
| I IA – trykk på kampnummer.                | Til live kampo                        | oversikt                  |          |         |          |        |                   |           |                  |                         |                         |                 |                 |
|                                            |                                       |                           |          |         |          |        |                   |           |                  |                         |                         |                 |                 |
|                                            |                                       |                           |          |         |          |        |                   |           |                  |                         |                         |                 |                 |
| velg «Importer kampdata fra                | Oppdrag                               | Oppdrag                   |          |         |          |        |                   |           | leporter kampdat | Fiern kampdata fra LIVE | Gå til LIVE             | Gienåpne LIVE   |                 |
| I IVF »                                    | - 11 3                                |                           |          |         |          |        |                   |           |                  |                         | · joint nampada na 2012 |                 | ojonaprio 1111  |
|                                            | Turnering                             | Test Basket Enkel         |          |         |          |        |                   |           |                  |                         |                         |                 |                 |
|                                            | Kampnr                                | 2020103200                |          |         |          |        |                   |           |                  |                         |                         |                 |                 |
|                                            | Runde                                 | Runde *                   |          |         |          |        |                   |           |                  |                         |                         |                 |                 |
|                                            | Arrangør                              | Hønefoss Basketballk      | ubb - Ba | asketba | all      |        |                   |           |                  |                         |                         |                 |                 |
|                                            | lid                                   | 01.10.2020                |          |         |          |        |                   |           |                  |                         |                         |                 |                 |
|                                            | Bane                                  | Hofolundom/ "ooglog       | " Booko  | thallk  |          | 01051  | 011002)           |           |                  |                         |                         |                 |                 |
|                                            | Bortelag                              | Kragerø Basketballk       |          | 08150   | 017003)  | 101031 | 011002)           |           |                  |                         |                         |                 |                 |
|                                            |                                       | Hugere Buskelbuik         |          | 00100   | .017000) | /      |                   |           |                  |                         |                         |                 |                 |
|                                            |                                       | neroppulag                |          |         |          |        |                   |           |                  |                         |                         |                 |                 |
|                                            |                                       |                           |          |         |          |        |                   |           |                  |                         |                         |                 |                 |
|                                            |                                       |                           |          |         |          |        |                   |           |                  |                         |                         |                 |                 |
|                                            | Spillere F                            | Rediger                   |          |         |          |        |                   |           |                  |                         |                         |                 |                 |
|                                            | > Vis Hafsl                           | undsøy "eagles" Basketbal | klubb    |         |          |        |                   |           |                  |                         | påmeldt                 | : 5 spillere, 1 | i støtteapparat |
|                                            | > Vis Krade                           | erø Basketballklubb       |          |         |          |        |                   |           |                  |                         | påmeldt                 | : 7 spillere, 1 | i støtteapparat |
|                                            | · · · · · · · · · · · · · · · · · · · |                           |          |         |          |        |                   |           |                  |                         | 1                       | - j             |                 |

| Kampdetaljer             | Importer fra LIVE                                                                                                    | ×                                                 |
|--------------------------|----------------------------------------------------------------------------------------------------|---------------------------------------------------|
| Til live kampoversikt    | Hva ønsker du å importere fra LIVE til TA?                                                                                                    |                                                   |
| Oppdrag                  | <ul> <li>Importere kamphendelsene som er plottet i LIVE</li> <li>Importere resultat fra LIVE</li> <li>Uavhengig av valg som gjøres, vil eventuelle endringer i logså bli importert til TA.</li> </ul> | kamptropp, gjort i LIVE-admin,<br>_IVE Fjern karr |
| Turnering                | Test Baske                                                                                                    |                                                   |
| Kampnr                   | 202010320                                                                                                    | Avbryt                                            |
| Runde                    | Runde *                                                                                                    |                                                   |
| Arrangør                 | Hønefoss Basketballklubb - Basketball                                                                                                    |                                                   |
| Tid                      | 01.10.2020                                                                                                    |                                                   |
| Bane                     |                                                                                                    |                                                   |
| Hjemmelag                | Hafslundsøy "eagles" Basketballklubb (LA01051011002)                                                                                                    |                                                   |
| Bortelag                 | Kragerø Basketballklubb (LA08150017003)                                                                                                    |                                                   |
| Når man trykker «Imp     | orter kampdata fra LIVE» kommer dette opp.                                                                                                    |                                                   |
| Viktig å krysse av for B | BEGGE alternativer                                                                                                    | Trykk så Importer fra LIVE                        |

Trenger du hjelp ?

**NIF IT Support:** Innlogging med brukernavn og passord, funksjoner i SportsAdmin etc.. <u>support@idrettsforbundet.no</u> Tlf: 21 02 90 90

Supportside for LIVE kampskjema: NBBF

https://www.basket.no/serie-og-turnering/support-livekampskjema/

Webinar fra NBBF:

https://www.youtube.com/watch?v=KfYYVMDXOV4&feature=youtu.be